## 未受信任企業級開發者 - 如何信任

● 若安裝集團 APP 時出現,請依下列步驟操作

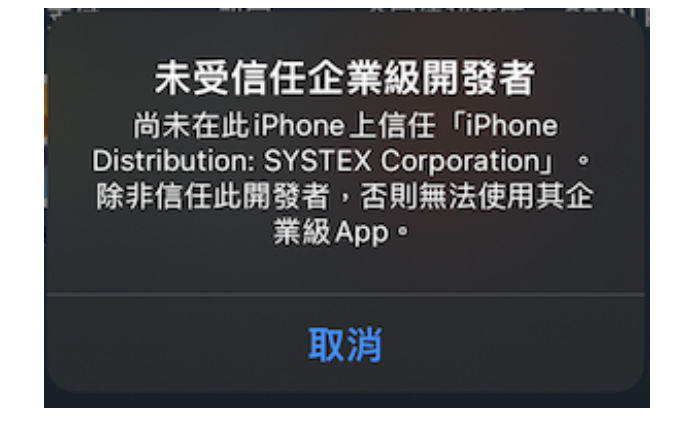

1. 開啟 iPhone【設定】<sup>,</sup>點擊【一般】

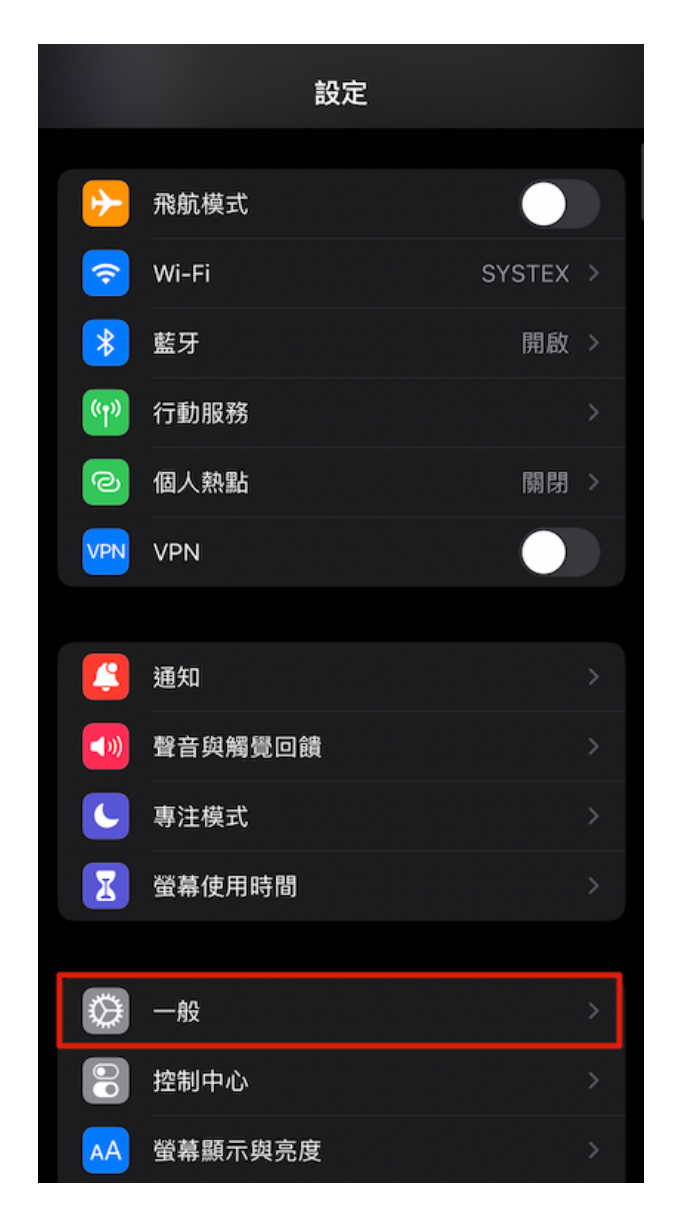

## 2. 點擊【VPN 與裝置管理】

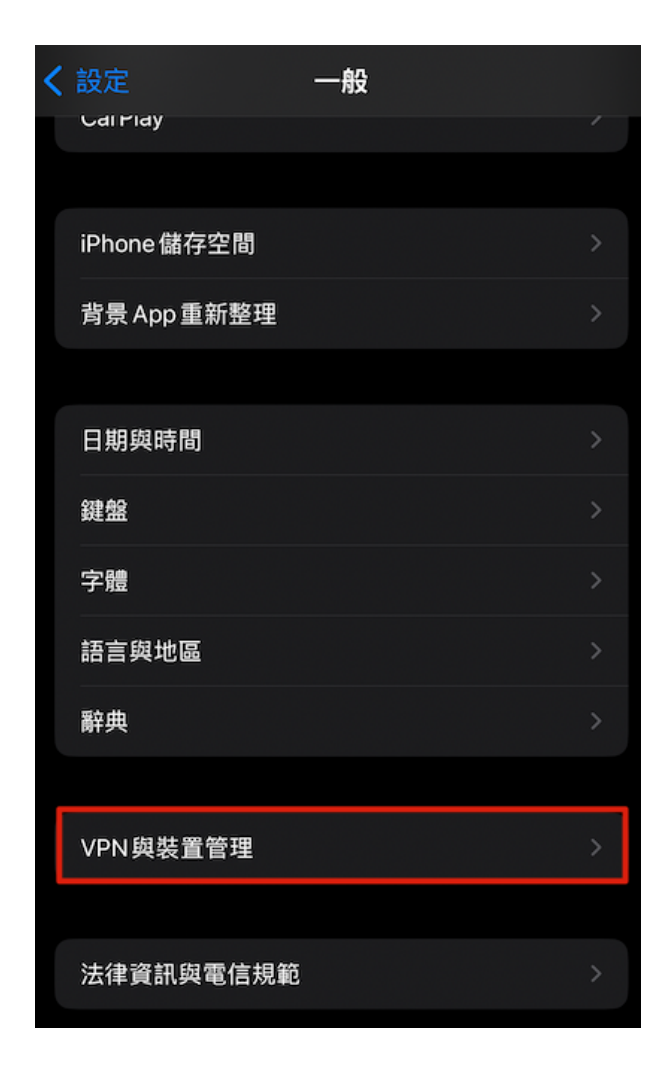

## 3. 點擊【SYSTEX Corporation】

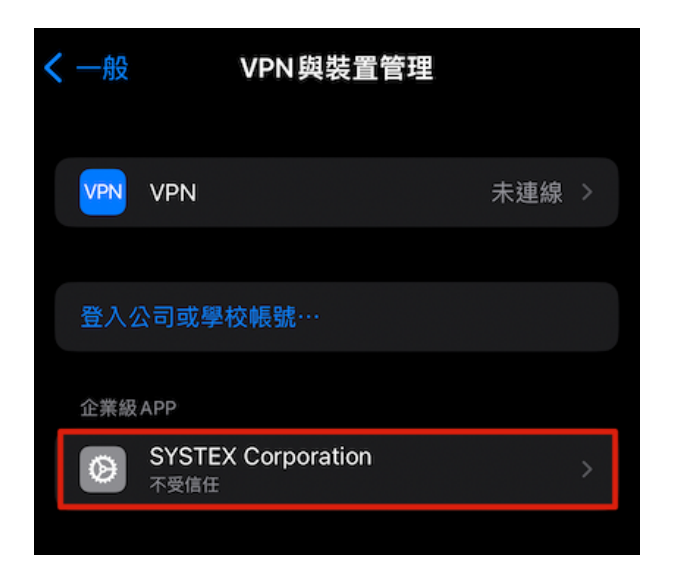

4. 點擊【信任「SYSTEX Corporation」】

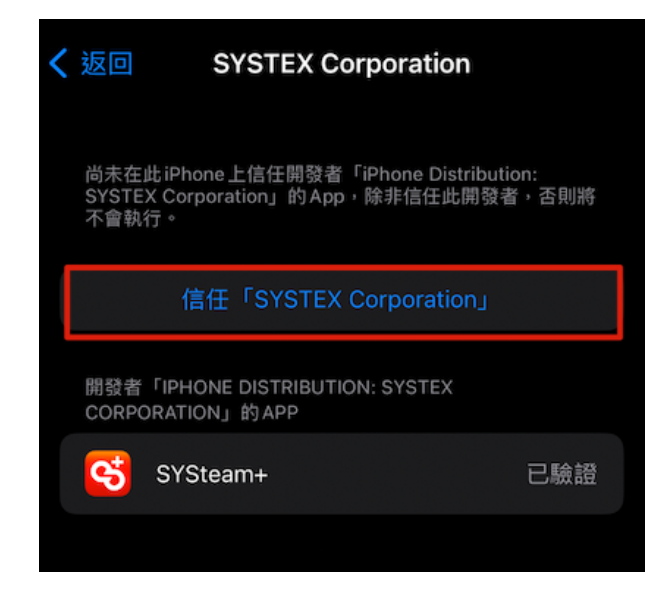

## 5. 點擊【信任】

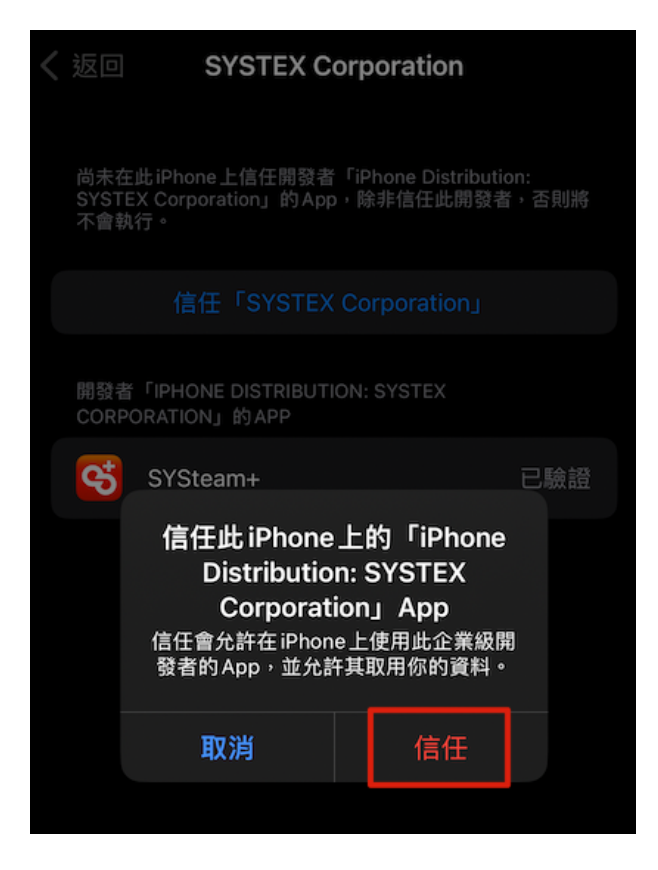

6. 完成!集團 APP 即可成功開啟